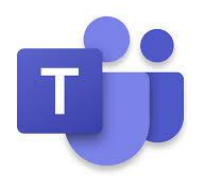

## How to Access Microsoft Teams

## Option 1

- 1. Go to the school's website and click on the event link
- 2. Select JOIN

## **Option 2 (Teams Download Link)**

- 1. Click on the link <u>https://www.microsoft.com/en-us/microsoft-365/microsoft-teams/download-app</u>
- 2. Select Download for mobile
- 3. Enter cell phone
- 4. Click Send now
- 5. You will receive a message on your cell phone to download the app
- 6. Once the app is installed, Click on the event link
- 7. You will see two options: Get the Teams app or Watch on the web instead.
- 8. Select "Watch on the web instead."
- 9. You will see Welcome to this live event! Sign-in or Join Anonymously
- 10. Select Join Anonymously

## **Option 3** (Downloading Teams from App store or Goggle Play)

- 1. First, you'll need to install the Teams app from the app store or Google Play store
- 2. Follow the installation prompts based on your computer or mobile device
- 3. Once the app is installed, the process is essentially the same for both devices.
- 4. Click on the event link
- 5. You will see two options: Get the Teams app or Watch on the web instead.
- 6. When you open the app, you should see a sign in screen. Tap "Sign in" if you have a Microsoft Outlook/Office 365 Account/SSO
- 7. If you don't want to use your account, select Watch on the web instead.
- 8. You will see Welcome to this live event! Sign-in or Join Anonymously
- 9. Select Join Anonymously